## ワードエンジン - 新規サインアップ方法

グループ名:2018 RC111 (b) グループ管理者:Master Account グループコード:GCVNH6 指定コース:<u>TOEIC 英単語</u> and <u>一般英単語</u> and <u>日常英会話フレーズ</u> 購入方法:学校内の書店(生協等)で購入 プロモコード:

重要:ワードエンジンはウェブからのみ利用できます。 ストアからのアプリ配信はございません。

- 1. Yahoo または Google から「ワードエンジン」を検索。またはリンクをクリックしてブラウザ (Chrome、Safari、Edge など)から開いてください:www.wordengine.jp/go
- 先生からログイン ID とパスワードをもらった場合、「ログイン」ページを開いてログイン ID とパスワードを入力。
- 先生からログイン ID とパスワードをもらっていない場合、「新規サインアップ」ページを 開いてアカウントを作成。必ず有効な E メールアドレスを入力してください。
   E メールアドレスの入力が無い場合 ID やパスワードの回復はできません。
- ワードエンジンでは7日間の無料お試し期間があります。その後はアクセスコードを 入力するかプランを購入してください。
- 5. 次に左上の「メニュー」から「グループ管理」を開いて、氏名と学籍番号を入力。 氏名と学籍番号は先生に表示されます。先生がわかるように正確に入力しましょう。
- 「グループに参加」を開いて上に書かれた6桁のグループコードを入力。
  ※数字の0やアルファベットのO(オー)など間違いがないか注意しましょう。
- 7. 「グループ管理」ページに先生のグループが表示されることを確認。
- 8. 「マイページ」を開いて、V-Check テストの横の GO> ボタンをクリック。
- 9. V-Check は終了までおよそ 25 分かかります。終了後に V-Check スコアを確認 できます。V-Check スコアは「メニュー」からダウンロードして共有することも可能です。
- 10. V-Check 完了後、「コースー覧」からコースを選択。コースの隣の GO> をクリックして 学習をスタート。先生がコースを指定している場合まずそのコースで学習しましょう。 指定のコースで学習できる単語が無くなった時は、一般英単語コースで学習を 続けてください。
- 11. 無料お試し期間が終了する前に「購入について」のページを開いてアクセスコードを 入力してプランを有効にするか、プロモコードを使って割引が適応されたプランを 購入してください。 支払い方法はクレジットカード、銀行からの入金、コンビニエンスストアが選べます。 ※コンビニエンスストアからの支払いはプランが有効になるまで約2時間かかります。
- 12. スムーズにアクセスできるようにワードエンジンのリンクをホームスクリーンに追加する かブックマークしてください。
- 13. ワードエンジンを開くにはログイン ID とパスワードを入力して好きなコースの 横の GO> ボタンから学習をしましょう。
- **重要**:先生のグループを登録しないと学習進度を先生が確認できません。 必ず登録しましょう。